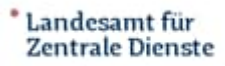

Zentrale Landesreisestelle

Dienstreisende, die selten Dienstreisen durch führen, beklagen die Handhabung von TMS und die zu umfangreichen Leitfäden. Dieser Kurzleitfaden soll diese Kollegen/innen mit den Beantragung einer Dienstreise benötigt werden.

## Kurzleitfaden TMS Dienstreise

1. Anmeldung TMS im Landesdatennetz über den Link <u>https://tms.saarland.de</u> oder Intranet Zentrale Landesreisestelle\TMS\TMS-Produktivsystem. Außerhalb des Landesdatennetzes (z.B. für Lehrer, Landtagsverwaltung, UDZ, LDL) arfalet die Ammeldung über den Link https://tmsuuch.aserland.de

LPH) erfolgt die Anmeldung über den Link <u>https://tmsweb.saarland.de</u> Eingabe Nutzerkennung = E-Mail-Adresse und Passwort. Bei der erstmaligen Passwortvergabe - und sollte das Passwort vergessen worden sein erfolgt die Passwortvergabe über die Funktion "Passwort vergessen"

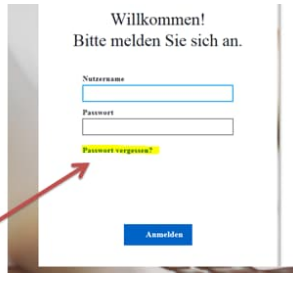

Abbildung 1: Anmeldemaske TMS

## 2. Neue Reise anlegen:

Drücken Sie unter der Rubrik "Meine Reisen" auf die Schaltfläche "+Neu" um eine neue Reise anzulegen.

travel meine reisen Meine Reisen

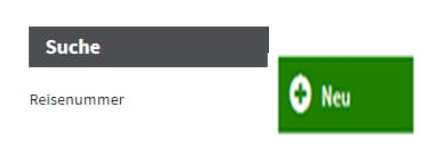

Abbildung 2: Maske TMS Meine Reisen

Wählen Sie entsprechend der Dienstreise den richtigen Reisetyp aus. Dieser kann nach dem Speichern nicht mehr geändert werden.

Nach dem Speichern sind diese Angaben in den Rahmendaten sichtbar. Siehe nachfolgendes Beispiel:

| Neue Reise anlegen    |                                                                       |                                                          |
|-----------------------|-----------------------------------------------------------------------|----------------------------------------------------------|
| Reisetyp: *           | Inlandsreise                                                          | Reisezweck: * - Im Feld Reisezweck (Freitext) eintragen! |
|                       |                                                                       | Reisezweck (Freitext): * Referententreffen               |
| Reisebeginn: *        | 25.09.2018 🗰 06:00 Uhr                                                | Ende DG: * 25.09.2018 🗰 15:00 Uhr                        |
| Beginn DG: *          | 3 25.09.2018 🗰 09:30 Uhr                                              | Reiseende: * 25.09.2018 🗰 19:00 Uhr                      |
| Region: *             | Deutschland                                                           | Reiseziel: * Berlin                                      |
| Abfahrtsort: *        | Wohn- oder Dienstort (dort, wo die Reise beginnt)                     |                                                          |
| Ankunftsort: *        | Wohn- oder Dienstort (dort, wo die Reise endet)                       |                                                          |
| Beförderungsmittel:   | KFZ > 600ccm (nicht anerkannt)     Flugzeug Bahn     ÖPNV Dienstwagen |                                                          |
| Reiseunterbrechungen: | Beginn Ende                                                           | Grund                                                    |
|                       | Keine Daten vorhanden!                                                |                                                          |
| Bemerkung:            | Ich bitte mir die Reise zu planen                                     |                                                          |
| Speichern 😵 Ab        | brechen                                                               |                                                          |

Abbildung 3: Maske TMS Neue Reise anlegen

 3. Dokumente in 'Angehängte Dokumente' hochladen die Buchungen erforderlich/förderlich sind, z.B. Einladungen. Es handelt sich um Dokumente, die z.B. den Ort (Adresse) der Besprechung, den Beginn und das Ende ausweisen, auch, ob ein unentgeltliches Essen gereicht wird. Auf der Basis dieser Informationen kann die ZLRSt die Reisemittel wenn gewünscht in Ihrem Sinne planen.
 Mit Q Datei auswählen und mit 'Hochladen die Datei speichern. Mit 'Schließen'

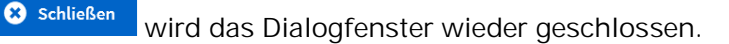

4. Im Bereich Reiseleistungen sind die Angaben zu den zu buchenden Reiseleistungen Flug oder Bahn und Hotel anzulegen:

| Reiseleistungen |                         |          |                   |            | ^              |
|-----------------|-------------------------|----------|-------------------|------------|----------------|
| 🔂 Neu           |                         |          |                   |            |                |
| Тур \$          | Buchung erfolgt durch 🕏 | Status 🕈 | Rechnungsbetrag 🕈 | Währung \$ | Betrag (EUR) ¢ |
|                 |                         |          |                   |            |                |

Abbildung 4: Maske TMS Reiseleistungen

Die Pflichtfelder – sofern nicht vorbelegt – sind einzugeben bzw. zu aktualisieren. Haben Sie die Leistung Flug gewählt, muss hier eine Begründung eingegeben werden, weshalb die Reise mit der günstigeren Bahn nicht möglich ist. Die Beträge, die in diesem Bereich eingetragen werden müssen, enthalten nur Schätzwerte und stellen nur voraussichtliche Beträge dar.

- 5. Anschließend die Reise ,Weiterleiten<sup>7</sup> Weiterleiten<sup>7</sup>. Die Reise wird im hinterlegten Workflow an die nächste Station (i.d.R. "den Befürworter") und nach der Befürwortung an die Reisestelle (Prüfung) weitergeleitet, die dann die Reisemittel (Flug oder Bahn, Hotel u.a.) plant, die voraussichtlichen Kosten ermittelt und diese Informationen in TMS festlegt. Sollten Rückfragen erforderlich sein, werden diese mit der/dem Reisenden abgestimmt. Nach Weiterleitung durch die ZLRSt erreicht die Reise "den Genehmiger". Nach der Genehmigung erhält die ZLRSt die Reise zurück und bucht die Reisemittel.
- 6. Die/der Reisende erhält eine entsprechende TMS-Mail. Die Buchungsbestätigungen sind in den angehängten Dokumenten Angehängte Dokumente im TMS hinterlegt und können heruntergeladen werden.

angehängten Dokumenten **der Geschenden** im TMS hinterlegt und können heruntergeladen werden. Parallel hierzu werden die Unterlagen auch per Mail übersandt.

7. Erhalten Sie keine entsprechende TMS-Mail könnte es sein, dass Ihre Reise nicht die ZLRSt erreicht hat, also ggf. noch beim "Befürworter oder Genehmiger" zur Bearbeitung steht. Bitte fragen Sie dann dort entsprechend nach.

8. Nach Beendigung der Reise können Sie die Reise wieder öffnen und für die Abrechnung vorbereiten. Entstandene Kosten während der Dienstreise, z.B. ÖPNV oder Parkgebühr o.ä.. laden Sie die

| eingescannten Be  | legdol | kumente   | in ,Ange   | hängte Dokume      | ente'      | 🖉 Angehäng     | te Dokumente | hoch u       | nd legen für |
|-------------------|--------|-----------|------------|--------------------|------------|----------------|--------------|--------------|--------------|
| diese Ausgabe eir | ien Be | leg an.   |            |                    |            |                |              |              |              |
| Für jede Ausgabe  | muss   | jeweils e | in Beleg   | angelegt werde     | n.         |                |              |              |              |
|                   | Belege |           |            |                    |            |                |              | ^            |              |
|                   | 🕂 Neu  |           |            |                    |            |                |              |              |              |
|                   | Nr. ¢  | Datum ‡   | Belegtyp ¢ | Rechnungsbetrag \$ | Wöhrung \$ | Betrag (EUR) ≑ | MwSt (%) ¢   | Auszahlung ¢ |              |

Abbildung 5: Maske TMS Belege

Mit "Neu" öffnet sich ein Fenster, in dem die Art des Beleges und weitere Informationen eingetragen werden können. Z.B. auch im Bemerkungsfeld eine Begründung für die Nutzung eines Taxis.

| Neuen Beleg anleger | 1,                        |                     |          |     |  |  |
|---------------------|---------------------------|---------------------|----------|-----|--|--|
| Belegdatum: *       | 21.08.2018                | Belegnummer:        | 01       | 01  |  |  |
| Belegtyp: *         | Parkgebühr                | Belegdetails:       |          |     |  |  |
| Original vorhanden: | <b>3 ∠</b>                |                     |          |     |  |  |
| Rechnungsland:      | Deutschland •             | Rechnungsbetrag: *  | 8,00     | EUR |  |  |
| Rechnungswährung: * | Euro                      | Privatanteil:       |          | EUR |  |  |
| Zahlungsart: *      | I vom Reisenden bezahlt ▼ | Zwischensumme:      | 8,00 EUR |     |  |  |
|                     |                           | Summe (inkl. MwSt): | 8,00 EUR |     |  |  |
|                     |                           | Erstattung:         | 8,00 EUR |     |  |  |
|                     |                           | Brutto:             | 8,00 EUR |     |  |  |
|                     |                           | Netto:              | 8,00 EUR |     |  |  |
|                     |                           | Steuerbetrag:       | 0,00 EUR |     |  |  |
| Bemerkung:          |                           |                     |          |     |  |  |
|                     |                           |                     |          |     |  |  |
|                     |                           |                     |          |     |  |  |
|                     |                           |                     |          |     |  |  |
|                     |                           |                     |          |     |  |  |
| Speichern 🙁 S       | Schließen                 |                     |          |     |  |  |

Abbildung 6: Maske TMS Neuen Beleg anlegen

Wenn alle Ihre Ausgaben als Beleg erfasst sind, leiten Sie die Reise veiteren weiter. Ihr/e Dienstvorgesetzte/r bestätigt die Dienstreise und leitet die Reise weiter an die ZLRSt, die die Abrechnung bearbeitet.